## **Ipharma Logistic SA**

## Mode d'emploi succinct du Protocole de Transfert de Commandes Basé sur Internet (IBOTP) pour le fournisseur Fagron

- Comme pour n'importe quel autre grossiste, accédez au module des commande en cliquant sur le téléphone.
- Encodez le nom du fournisseur (FAGRON ou autre fournisseur) dans la zone intitulée
  « Fournisseur ». Validez votre encodage par [ENTER].
- 3. Une boîte de dialogue vous affiche les grossistes correspondant à votre choix. Sélectionnez celui qui vous convient dans la liste puis pressez le bouton « Accepter ».
- Encodez ensuite les produits à commander dans la zone intitulée « Ajouter un produit ».
  Vous pouvez indifféremment faire votre recherche sur base du nom du produit ou de son Code National (CNK).
- La boîte de dialogue classique « Sélection d'un produit » apparaît, choisissez le produit désiré. Procédez de même pour les autres produits à commander.
- 6. Pour procéder à l'envoi de la commande chez Fagron (ou tout autre fournisseur), pressez simplement le bouton « Commander via Internet »
- Comme pour tout autre fournisseur, les boutons se désactivent et les étapes du processus de commande s'affichent à l'écran.
- 8. Sitôt la commande passée, iPharma bascule automatiquement en mode « Réception de commande » (ceci est commun à tous les fournisseurs). La commande est prête à être réceptionnée comme n'importe quelle commande classique.